Instruction Manual

Micro Control X (Socket terminal type)

# Model : PXF4 INP-TN2PXF4UF-E

#### F Fuji Electric Co., Ltd.

e

Gate City Ohsaki, East Tower, 11-2, Osaki 1-chome, Shinagawa-ku, Tokvo 141-0032, Japa Phone: +81-3-5435-7111 www.fujielectric.com

# www.fujielectric.com/products/instruments/

Thank you for purchasing the Fuji digital temperature controller. Once you have confirmed that this is the product you ordered, please use it in accordance with the following instructions

For detailed information on operating this equipment, please refer to the separate user's manual

In addition, please keep this instruction manual within easy reach of the actual person using this equipment.

# 1. 🗥 Warning

#### 1-1. Limitations in Use

This product is a temperature controller which was developed, designed and manufactured on the premise that it would be used for general machinery. In particular, if this product is to be used for applications that require the utmost safety as described below, please take into consideration of the safety of the entire system and the machine by adopting such means as a fail-safe design, a redundancy design as well as he conducting of periodical inspections.

ordered.

Option

Name

(For model code, please refer to "12. Model Specifications".)

PC loader communication cable | 1 cable | ZZP\*TQ501923C3

l pc

1 pc

1 pc

1 pc

Atomic equipment, etc.

Mounting bracket

Waterproof packing

Quantity Order No.

ZZPPXF2-C100

\*ZZPPXF2-C101

\*ZZPPXF2-C102

\*ZZPPXF2-C103

Confirm that all of the following accessories are included

Temperature Controller1 unit

Instruction Manual 1 copy

Without alarm functions 8-pin socke

Without alarm functions 8-pin socket

TP48SB type (for panel mounting)

With alarm functions 11-pin socket

With alarm functions 11-pin socket

TP411SBA type (for panel mounting)

TP411X type (for rail mounting)

TP48X type (for rail mounting)

- Safety devices for the purpose of protecting the human body
- Direct control of transportation equipment
- Space equipment Airplanes

Please do not use this product for applications which directly involve human lives

#### 1-2. Installation and Wiring

| <ul> <li>This eq</li> </ul> | This equipment is intended to be used under the following conditions. |                                            |                                          |  |  |  |  |  |
|-----------------------------|-----------------------------------------------------------------------|--------------------------------------------|------------------------------------------|--|--|--|--|--|
| Ambier                      | nt temperature                                                        | -10 °C to                                  | 0 °C to 50 °C                            |  |  |  |  |  |
| Ambier                      | Ambient humidity 90% RH or below (with no condensation)               |                                            |                                          |  |  |  |  |  |
| Overvo                      | oltage category                                                       | 11                                         | by JEC 61010 1                           |  |  |  |  |  |
| Pollutio                    | ution degree 2                                                        |                                            |                                          |  |  |  |  |  |
| Bacom                       | monded fue                                                            | 250 V AC                                   | C, 0.1 A, T(Time-Lag) (100 to 240 V AC), |  |  |  |  |  |
| Recommended luse            |                                                                       | 400 V DC/AC, 1 A, T(Time-Lag) (24 V DC/AC) |                                          |  |  |  |  |  |
| Usage                       | environment                                                           | Indoor us                                  | e                                        |  |  |  |  |  |
|                             |                                                                       |                                            |                                          |  |  |  |  |  |

 For 24 V DC/AC power supply model, if the equipment is connected to the Safety Extra Low Voltage (SELV) circuit, a basic insulation\* must be provided between the SELV circuit and the power input terminals. Otherwise, the power input terminals must be connect to Extra Low Voltage (ELV) circuit so as to prevent the electric shock.

#### About safety standard

Please observe the following instructions to meet the requirements of safety standard. Failure to observe these instructions violates safety standards. (This product is not a safety equipment.)

- Install a recommended fuse, which is specified in the instruction manual, between the external main power (mains circuit) and this equipment
- If accessible Safety Extra Low Voltage (SELV) circuits are to be connected to Signal input terminal, SSR Drive output terminal or Current output terminal, ensure to provide a basic insulation\* between the SELV circuits and these terminals (For example, use transformer which has a basic insulation\* or higher degree of insulation).
- Whole this equipment must be mounted in an enclosure in order to prevent the electric shock and spread of fire
- · Be sure to install an appropriate external protective circuit to prevent excessive temperature rise etc.
- When performing wiring work, be sure to turn the power off and to wear protection gloves or safety glasses, to prevent an electric shock. Set proper parameter input signals which correspond to each input to be connected. Be careful not to confuse voltage input
- with current input, or vice versa. Do not use this equipment for the measurement of circuits which falls under measurement categories II, III, or IV
- Do not use this equipment for measurement of signals to which a voltage over
- 30 VRMS or over 60 V DC is applied
- The basic insulation requires a clearance at least 1.5 mm and a creepage of at least 3.0 mm. If such insulation is not provided, the UL61010 and EN61010 safety compliance may become invalid
- If the voltage exceeds 50 V DC (which is called as hazardous voltage), install a basic insulation between all terminals and the ground, and supplementary insulation on the digital outputs

Note that the insulation class for this equipment is as follows. Before installing, please confirm that the insulation class for equipment meets usage requirements.

Basic insulation (1500 V AC) Functional insulation (500 V AC) ---- No insulation

| Power supply (100 to 240 V AC)      | Internal aircuit                      |
|-------------------------------------|---------------------------------------|
| Power supply (24 V DC/AC)           |                                       |
| Control output 1 (relay contact)    | Process value input                   |
| Alarm output 1 to 2 (relay contact) | Control output 1 (SSR drive, current) |
|                                     |                                       |

• In case where damage or problems with this equipment may lead to serious accidents, install appropriate external protective circuits

- As this equipment has no power switch or fuse, install them separately as needed.
- If you install a fuse, be sure to place it between the main power switch and this equipment. (Main power switch: double-pole breaker, fuse rating: 250V, 1A)
- A power switch or a circuit breaker should be installed within the power supply facility.
- A power switch or a circuit breaker should be properly installed within easy reach of an operator.
- A power switch or a circuit breaker should be identified as the one for this product.
- · Electrical wiring must be made by the qualified personnel only and in accordance with your local and national standards.
- For power supply wiring, use wire equal to 600 V vinyl insulated wire or above. • To prevent damage and failure of the equipment, provide the rated power voltage
- To prevent shock and equipment failure, do not turn the power ON until all wiring is complete
- Before turning on power, confirm that clearance space has been secured to prevent shock or fire.
- Do not touch the terminal while the machine is on. Doing so risks shock or equipment errors
- · Never disassemble, convert, modify or repair this equipment. Doing so risks abnormal operation, shock or fire.
- If any failure occurs, please contact the manufacturer and return the product.
- Output relay is the part has a limited life. When output relay contact comes to the end of its life, it might remain on-state, or offstate. For safety, use a protective circuit outside.
- The factory default setting of this equipment is as follows. Change the setting as necessary so as the equipment to meet your application. Please note that the improper settings may result in overheat or unexpected damage. For the details of operation, refer to the separate volume, "Operation Manual (INP-TN5A2400-E)". Control output 1: heating control Alarm output 1 to 2 (optional): No function

**Confirming Specifications and Accessories Related Information** Before using the product, confirm that it matches the type Refer to the following reference materials for details about the items described in this manual.

| !! .       |                                                   |                  |
|------------|---------------------------------------------------|------------------|
| ons".)     | Document                                          | Reference No.    |
| d.<br>1 pc | Micro Controller (Model: PXF) Operation<br>Manual | INP-TN5A2400-E   |
| 1 pc       | The latest manuals can also be downloaded         | at the following |

URL

www.fujielectric.com/products/instruments/

# Safety Information (Please Read First)

Please read this section thoroughly before using and observe the mentioned safety warnings fully

| ailure to follow | the instructions may result in a safety hazard.                                         |
|------------------|-----------------------------------------------------------------------------------------|
| \land Warning    | Mishandling may lead to minor or serious personal injury, fire, and/or property damage. |
| A Caution        | Mishandling may cause injury to the user or property damage.                            |

If the equipment is used in a manner not specified by the manufacturer, the protection provided by the equipment may be impaired.

#### 

The contents of this manual are subject to change without notice This manual is complied with possible care for the purpose of accuracy, however, Fuji Electric shall not be held liable for any damages, including indirect damage, caused by typographical errors, absence of information or use of information in this manual

# 2. A Caution

# 2-1. Cautions when Installing

- Please avoid installing in the following locations.
- Locations in which the ambient temperature falls outside the range of -10 to 50 °C when equipment is in use. · Locations with rapid temperature changes, leading to dew condensation
- · Locations with corrosive gases (especially sulfide gas, ammonia, etc.) or flammable gases
- · Locations with vibration or shock directly. (Vibration and shock may cause output relay malfunction.)
- . Locations in contact with water, oil, chemicals, steam or hot water. (If the equipment gets wet, there is a risk of electric shock or fire, so have it inspected by Fuji distributor.)

S F

- · Locations with high concentrations of atmospheric dust, salt or iron particles
- · Locations with large inductive interference, resulting in static electricity, magnetic fields or noise
- · Locations in direct sunlight.
- · Locations that build up heat from radiant heat sources, etc. • Recommended site conditions
  - A place where the ambient humidity during operaion is between 45 to 85% RH.

#### About EMC standard

- This equipment is a class A, for industrial locations, equipment. Do not use this equipment in domestic establishment, such as residential areas, or it may cause radio interference. If you use this equipment in domestic locations, take adequate measures on the outside of the equipment to reduce radio interference.
- Under the requirement of EMC standard, the maximum length of external cable including a sensor to be connected to this equipment is 30 m. Do not connect the sensor longer than 30 m.

#### 2-2. Cautions when Attaching to the Panels

- Insert the controller unit into the panel cutout from the front, and then put the mounting bracket from the rear. The mounting bracket should be pushed in until the controller is securely fixed to the panel. If there is a slight gap remaining, gently tighten the two screws until the gap disappears. (Make sure not to over tighten the screws, as doing so may result in the mounting bracket separating from the stopper.)
- The front of this equipment is waterproof in compliance with NEMA-4X standards (IP66- equivalent). To effect waterproof, the included packing is shall be attached between the controller and the panel according to the guidelines below. (Incorrect attachment may cause the equipment to lose its waterproof capabilities.)
- (1) As shown in Fig. 1, insert to the panel after attaching the packing to the equipment case.
- (2) As shown in Fig. 2, tighten the screws of the mouthing bracket so that no gaps can remain between the equipment face, the packing and the panels. Once finished, confirm that there are no changes in shape such as displaced or improperly-fitted packing, etc. as shown in Fig. 3

< Attachment on vertical surface (Horizontal attachment) >

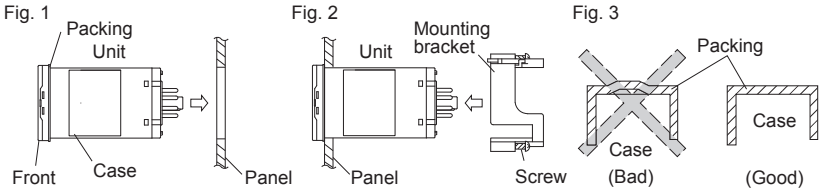

- Note that NEMA-4X and IP66 are not subject to UL/cUL certificate. • If the panel does not have enough strength, gaps may develop between the packing and the panel to lose waterproofing capabilities
- In order to aid heat dissipation, do not block the sides of the equipment.
- Do not block the air vents on the top and bottom of the case.

#### 2-3. Cautions for Wiring

- For thermocouple input, use the designated compensation lead; for resistance bulb input, use wires with small lead wire resistance and without any resistance difference among the three wires.
- To avoid noise conductor effects, input signal wires should be separated from electric power lines or load lines
- Input signal wire and output signal wire should be separated each other. And both should be shield wire.
- If there is a lot of noise from the power source, adding an insulation transducer and using a noise filter is recommended. Always attach a noise filter to a panel that is grounded securely, and keep the wiring between the noise filter output side and the measuring equipment power terminal wiring to a minimum length. Please do not attach fuses and switches, etc. to the noise filter output wiring; otherwise the filter's effectiveness will be decreased.
- Twisting the power wires is effective when connecting the wires. (The shorter the pitch of the twist, the more effective the connection is against noise.)
- · Operation preparation time is required for the contact output when power is turned on. If using it as a signal to an external interlock circuit, please couple it with a delayed relay. Concerning the output relay, connecting the maximum rated load will shorten the product's life; so please attach an auxiliary

relay. If the output operation frequency is high, selecting a SSR drive output type is recommended. [Proportionate cycles] Relay output: 30 seconds or more, SSR drive output: 1 second or more

 When inductive loads such as magnetic opening/closing equipment, etc. as relay output equipment are connected, use of a surge absorber is recommended in order to protect the contacts against opening/closing ecommended specification for the surge absorber

| surges ar | nd to ensure long-term use. | R |
|-----------|-----------------------------|---|
| Voltage   | Nominal varistor voltage    |   |
| 100 V     | 240 V                       |   |
| 200 V     | 470 V                       |   |

Attachment position: between the relay control output contacts.

#### 2-4. Key Operation Cautions/Error Operations

Example

DQH

00

- Symbols on the instrument
- A: Read this instruction manual thoroughly before using the product, and use the product safely

#### 1-3. Maintenance

- When installing or removing the equipment, turn the power OFF. Otherwise, shock, operational errors or failures may be caused.
- Periodic maintenance is recommended for continuous and safe use of this equipment.
- Some parts installed on this equipment have a limited life and/or may deteriorate with age
- The warranty period for this unit (including accessories) is three years after the date of manufacture, if the product is used properly.

# 3. Limited warranty

#### 3-1. Scope of warranty

If malfunction occurs in the period of warranty due to Fuji Electric, the malfunctioning parts are exchanged or repaired for free. However, in the case where an engineer needs to visit your place for replacement or repair, you will be charged our call out fee. Please note that we cannot provide commissioning and/or readjustment for whole system including our product at repair or replacement of failed parts.

The warranty does not apply to the following cases.

- (1) The malfunction occurs due to inappropriate conditions, environment, handling or usage that is not instructed in a catalog, instruction book or user's manual.
- (2) The malfunction is caused by the factors that do not originate in the purchased or delivered product.
- (3) The malfunction is caused by other devices or software design that does not originate in Fuji Electric products.
- (4) The malfunction occurs due to an alteration or repair that is not performed by Fuji Electric.
- (5) The malfunction occurs because the expendable parts listed in an instruction book or connectable were not maintained nor exchanged in an appropriate manner.
- (6) The malfunction occurs due to factors that were not foreseeable by the practical application of science and technology at the time of purchase or delivery.
- (7) The malfunction occurs because the product is used for an unintended purpose.
- (8) The malfunction occurs due to a disaster or natural disaster that Fuji Electric is not responsible for

# 3-2. Exclusion of liability for loss of opportunity

Regardless of the time period of the occurrence, the amount of compensation assumed by Fuji Electric for damage, excluding which is caused by intentional acts or acts of gross negligence or illegal act by Fuji Electric, shall not exceed the amount stipulated

- setting before operation.
- If the input wiring breaks, the display will read "UUUU" or "LLLL". When replacing the sensor, always turn the power OFF.

#### 2-5. Others

- Please do not wipe the equipment with organic solvents such as alcohol or benzene, etc. If wiping is necessary, use a neutral cleaning agent
- Do not use mobile phones near this equipment (within 50 cm). Otherwise a malfunction may result.
- Trouble may occur if the equipment is used near a radio, TV, or wireless device
- This equipment should be treated as an industrial waste when it is disposed of

in the contract with the customer.

Fuji Electric is not liable for the damage to products that were not manufactured by Fuji Electric, incidental damages or consequential damages, or damage caused due to special situations regardless of whether it was foreseeable or not, or passive damages such as opportunity loss or lost profits of the purchaser.

#### 3-3. Scope of application

• This equipment must be used under the following conditions

The use of the equipment incurs no risk of a serious accident even if a failure or malfunction occurs on the equipment, and in case of product failure or malfunction, safety measures such as redundant design, prevention of malfunction, fail safe setting, foolproof mechanism are provided outside of the equipment by the user.

- The product described in this document is designed and manufactured as a general-purpose products for general industrial applications.
- The warranty does not apply to the following cases:
  - · For the use not described in or beyond the conditions or environment specified in the instruction manual or the user manual,
  - . For the use which has large influence on publicity including nuclear power and other power generation, gas, and/or water,
  - For the use in which safety is especially required, because it may seriously affect railroads, vehicles, combustion equipment, medical equipment, entertainment devices, safety equipment, defense equipment, and/or human lives and property.

However, we will study the possibility of application of the equipment for the above use, if the user limits the usage of it and agrees to require no special quality. Please consult us.

| 4. Specifications                                           |                                                                                                    |                                          |                     |                                                                                          |                                                                                                    |                                                 |
|-------------------------------------------------------------|----------------------------------------------------------------------------------------------------|------------------------------------------|---------------------|------------------------------------------------------------------------------------------|----------------------------------------------------------------------------------------------------|-------------------------------------------------|
| Power supply voltage<br>Power consumption<br>Control output | <ul> <li>100 (-15%) to 240 (+10%) V AC, 50/60 Hz</li> <li>24 (±10%) V DC/AC, 50/60 Hz</li> <li>10 VA MAX. (100 to 240 V AC), 5 VA MAX. (24 V DC/AC)</li> <li>Relay contact output</li> <li>1 SPDT contact, 250 V AC/ 30 V DC, 5 A (resistive load)</li> </ul> | Loader interface                         |                     | TTL Level<br>Connection meth<br>Communication r<br>Transmission rate<br>Protocol: Modbur | communication                                                                                                    |                                                 |
|                                                             | SSR drive output (voltage pulse output)*<br>• ON voltage: 12 V DC (10.7 to 13.2 V DC)<br>• OFF voltage: 0.5 V DC or lower                                                                                                    | Storage temperatu<br>Operating temperatu | ire and humidity    | -20 to 60°C, 90%RF<br>-10 to 50°C, 90%RF                                                 | H or less (no condensation)                                                                                                    |                                                 |
|                                                             | Maximum current: 20 mA DC     Load resistance: 600 Ω MIN.                                                                                                    | Altitude<br>Recommended fus              | se                  | up to 2000 m<br>250 V AC, 0.1A T(Tir<br>400 V DC/AC, 1 A T(                              | me-Lag) for 100 to 240 V AC Power supply,<br>(Time-Lag) for 24 V DC/AC Power supply                                                       |                                                 |
|                                                             | <ul> <li>0 to 20 mA DC/4 to 20 mA DC</li> <li>Accuracy ±5%FS</li> <li>Load resistance: 500 Ω MAX.</li> </ul>                                                                                                    | Service life                             |                     | Service life: 10 year<br>The life is shortened<br>use the controller in<br>can rise.     | s (at an average temperature of 25°C)<br>d by half when the temperature rises by 10°C<br>side a cabinet or the like, please note that the | (Arrhenius' law). If you<br>ambient temperature |
| Process value input                                         | <ul> <li>Accuracy</li> <li>Thermocouple input: 0.5%FS±1digit±1°C</li> <li>*except: Thermocouple B: 0 to 400°C: no accuracy assurance</li> </ul>                                                                                                    | *The following tabl                      | e shows the differe | nce of outputs among                                                                     | other micro-controller X series models.                                                                                                   | 1                                               |
|                                                             | Thermocouple R: 0 to 500°C: 1%FS±1digit±1°C                                                                                                    | DYDO                                     | Voltage             | Maximum current                                                                          | 4 to 20mA DC output                                                                                                    | 4                                               |
|                                                             | <ul> <li>RTD: either ±0.8°C ±1 digit or ±0.2% ±1 digit, whichever is larger</li> <li>mV input, voltage input, current input: ±0.3%FS ±1 digitmV</li> </ul>                                                                                                    | PXR3<br>PXR4/5/7/9<br>PXV3               | 24 V DC<br>5.5 V DC | 20 mA<br>20 mA<br>20 mA                                                                  | 600 Ω or less           600 Ω or less                                                                                                    | -                                               |
| Alarm output                                                | <ul> <li>*Note that the sensor should be sufficiently warmed up to secure the accuracy.</li> <li>Relay contact output (AL1 to AL2)</li> <li>1 SPST contact, 250 V AC/30 V DC, 1 A (resistive load)</li> </ul>                                                 | PXV/W/Z<br>PXF                           | 24 V DC<br>12 V DC  | 20 mA<br>20 mA                                                                           | 600 Ω or less<br>500 Ω or less                                                                                                    | _                                               |

### 5. Installation and Mounting

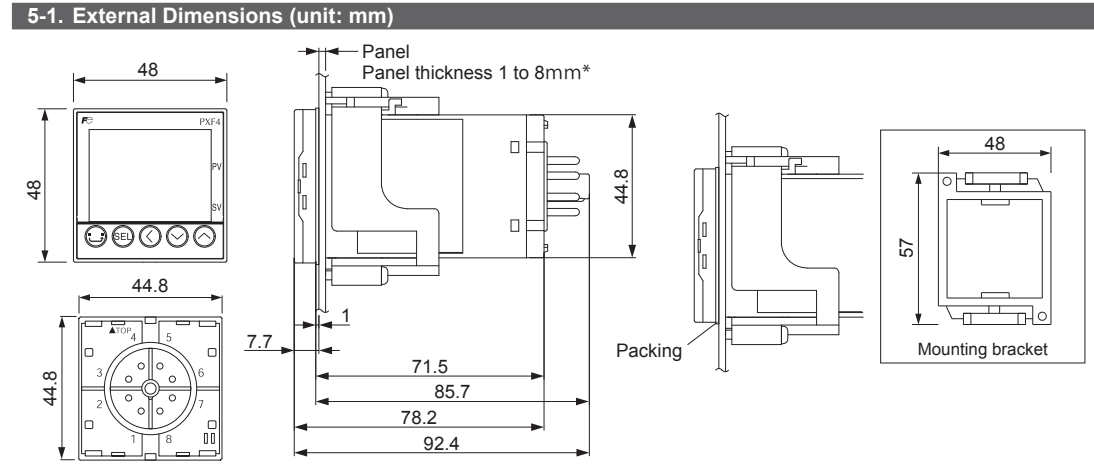

\* When using the parameter loader with PXF being mounted on a panel: t (panel thickness)  $1 \le t \le 4$ 

#### 5-2. Panel Cut Dimensions (unit: mm)

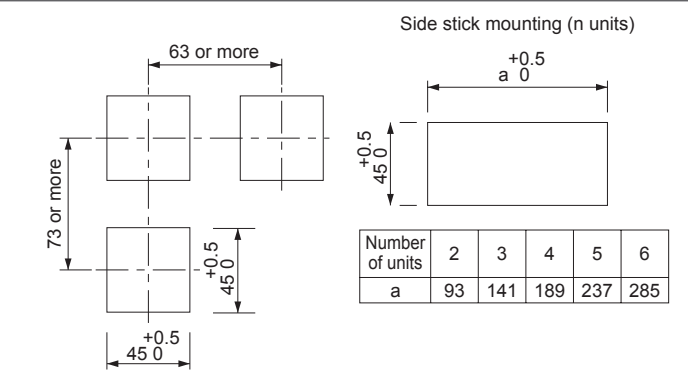

Panel cut dimensions should also meet the above dimensions after the panel is coated.

• Cautions when Side stick mounting:

• In this installing, the waterproof of PXF is lost.

• When the power supply is 200 V AC, keep the maximum ambient temperature at 45°C. (We recommend use of a fan, as a heat radiating measure.)

• If any equipment or walls which have a depth of 70 mm exist around this instrument, keep a clearance of at least: 30 mm on the both sides, 50 mm below, 30 mm above.

#### 6-2. Terminal Connection Diagram (With alarm functions 11-pin socket) Control output 1 Power supply Control output 1 Alarm output SSR drive 100 to 240V AC 24V DC/AC SSR drive Relay Current Relay Current -⑦--> Common output output output output output output -<u>6</u>-Q 6 6 $\bigcirc$ $\bigcirc$ Alarm output1 -6-6 6 -8-Ċ (AL1) 8-8-€-(5)--0 <del><</del>(5) -(5)--(5)-0 -(5)--(5)--(9)-➤ Alarm output2 -(6) 4 -(5) ۲ 0 ٢ (AL2) **~**④\_+ 50/60Hz\*<sup>2</sup> 50/60Hz\*2 -4+ -4) <del>~</del>(4)\_ -4) Power supply 9 100 to 240V AC 24V DC/AC 1-11 1 -8 10 10 Process value input Process value input Ć Ċ (When the 5th code is "A") (When the 5th code is "A") 11 11 Universal input Universal input 50/60Hz\*2 50/60Hz\*2 <u>A</u>3 +\_\_\_\_3 \_\_\_\_2 <u>A</u>3 +<u>3</u> -2 3 3 3 B\_2 B\_2 -2 -2 <u>~</u>2 -2 -<<u>+</u>1 F **<**<u>+</u>① B B +-1 Ţ\_\_(1) 1 1 RTD\*1 RTD\*1 Voltage Voltage Current Current Thermocouple Thermocouple (When the 5th code is "N") (When the 5th code is "N") Universal input Universal input <u>B</u>3 <u>B</u>3 /<del>+</del>3 + <del>+</del>3 + -3 3 -3 3 B\_2 B\_2 <u>`-</u>2 <u>`=</u>2 Ľ -2 -2 Ľ -2 -2 • + • + <u>LA</u> -1 -1 1 1 1 1 Voltage Thermocouple Voltage RTD Current RTD Thermocouple Current \*1: The terminal layout differs from that of PXW4/PXZ4/PXV4. \*2: Check the power supply voltage before installation. 7. Part names and functions

# 6. Wiring

7-1. Operation keys

6-1. Terminal Connection Diagram (Without alarm functions 8-pin socket)

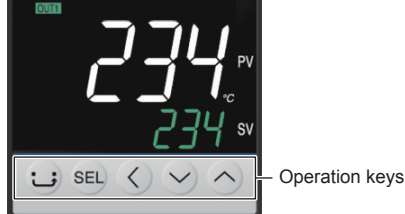

PXF4

| Key       | Name  | Allows you to                                                                                                    |
|-----------|-------|----------------------------------------------------------------------------------------------------|
| 0         | LIGED | <ul> <li>switch between SV and MV, in the operation mode or during standby.</li> </ul>                                                              |
| Ĵ         | USER  | <ul> <li>return to the operation mode from the parameter setup mode.</li> </ul>                                                                     |
| 6         | 0EI   | <ul> <li>enter the parameter setup mode from the operation mode or standby.</li> </ul>                                                              |
| 69        | SEL   | finish selecting and save change.                                                                                                    |
| $\odot$   | LEFT  | <ul> <li>move the digit when you editing the numerals.</li> </ul>                                                                                   |
| $\otimes$ | UP    | <ul> <li>change the set value when PXF is in the operation mode or standby.</li> <li>calact a parameter in the parameter calaction mode.</li> </ul> |
| $\odot$   | DOWN  | <ul> <li>change a parameter setpoint in the parameter editing mode.</li> </ul>                                                                      |

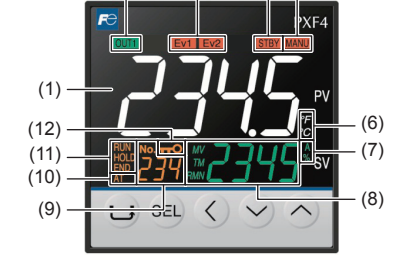

(3)

(2)

#### (1) Process variable (PV)

- Indicates the measured value.
- In the Operation control mode and the Setup mode, the parameter name is displayed.
- In the Channel selection mode, the channel number is displayed.
- (2) OUT1 indicator

7-2. Display

Lights during control output is ON.

- (3) EV1, EV2 indicators Lights during digital output 1 to 2 are ON.
- (4) STBY indicator Lights during standby.
- (5) MANU indicator Lights during manual mode.
- (6) °C/°F indicator Shows the temperature unit under use.

#### (7) A, % indicator

(4) (5)

Shows the unit being applied to values on SV screen during the operation mode.

- (8) Set Value (SV)/Manipulated variable (MV) Indicates the set value or the manipulated variable. The MV indicator lights during MV display.
- (9) Screen No.

Shows screen No. when in parameter setting.

(10) AT indicator

Lights during auto tuning.

(11) RUN/HOLD/END indicators

Lights during ramp/soak operation.

(12) Lock indicator

Lights during key lock.

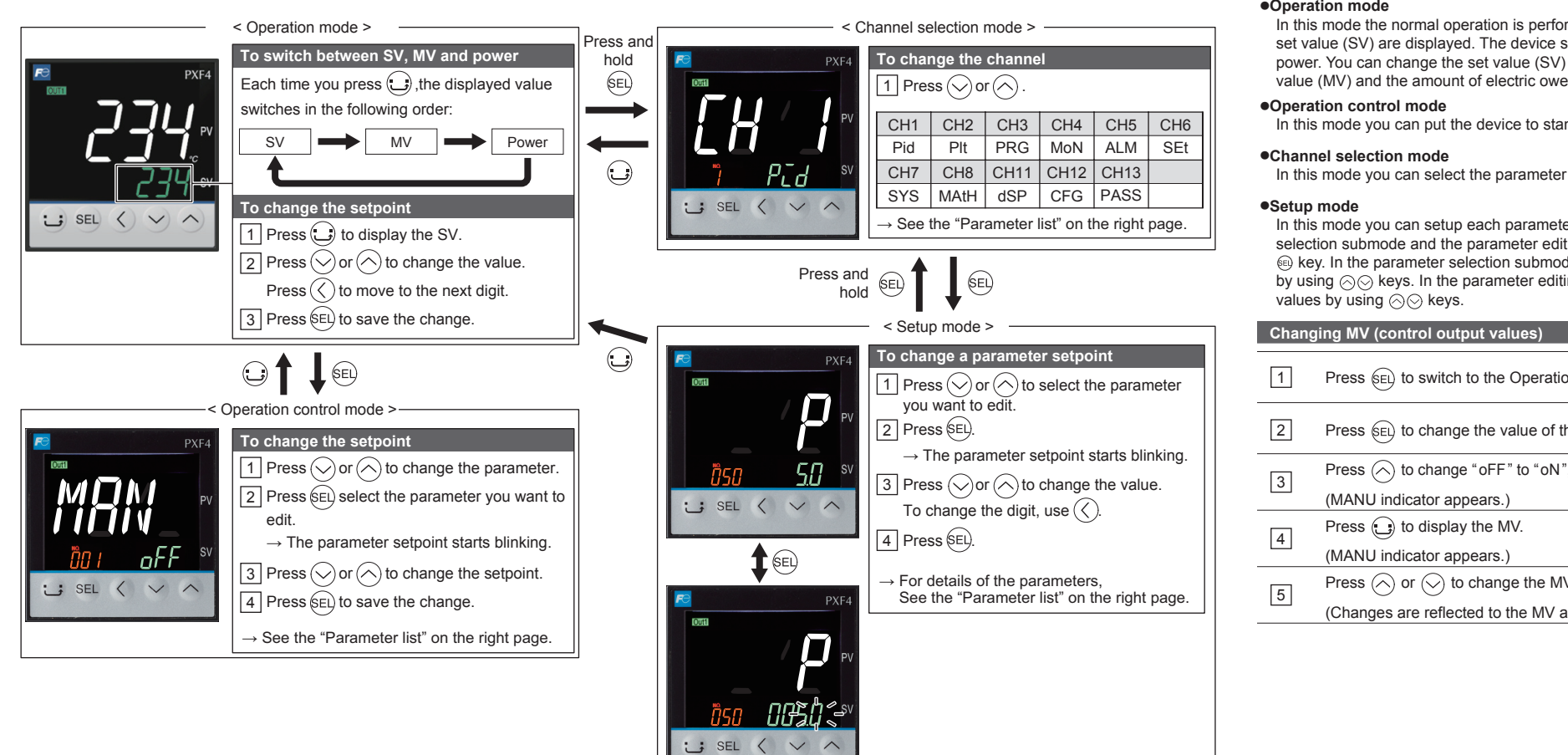

9-3. Control Setting

to suit your system.

REV

RV--

No--

•Set the "do2t" to the value output from AL1.

•Set the "do3t" to the value output from AL2.

9-4. Alarm Output Setting Changing the DO type setting, set as below.

Reverse operation:

•Normal operation:

Sets controls to normal operation or reverse operation.

becomes smaller. Used to heat the control object.

becomes larger. Used to cool the control object.

Set the normal or reverse operation (" REV ")

As the process value (PV) rises, the control output (MV)

As the process value (PV) rises, the control output (MV)

Choose any of the following combinations of heat and cool

Control output 1

Reverse

Normal

#### •Operation mode

In this mode the normal operation is performed. The process value (PV) and the set value (SV) are displayed. The device starts in this mode when you turn on the power. You can change the set value (SV) in this mode. You can check the output value (MV) and the amount of electric ower by switchin the screen.

In this mode you can put the device to standby or change the alarm set value.

In this mode you can select the parameter channel to be displayed.

In this mode you can setup each parameter. This mode includes the parameter selection submode and the parameter editing submode, which can be switched by

0 key. In the parameter selection submode, you can switch between parameters by using  $\bigcirc\bigcirc$  keys. In the parameter editing submode, you can change parameter values by using  $\bigotimes \bigotimes$  keys.

# Press (SEL) to switch to the Operation control mode.

|   | $\circ$                                                                                                |
|---|----------------------------------------------------------------------------------------------------|
| 2 | Press $\operatorname{set}$ to change the value of the parameter "MRN".                                 |
| 3 | Press $\bigcirc$ to change "oFF" to "oN", and then press $\textcircled{\text{EL}}$ to save the change. |
|   | (MANU indicator appears.)                                                                              |
| 4 | Press 🕒 to display the MV.                                                                             |
| - | (MANU indicator appears.)                                                                              |
| 5 | Press $\bigotimes$ or $\bigotimes$ to change the MV.                                                   |

#### (Changes are reflected to the MV as it is changed.)

# 9. Setting the Temperature Controller

#### 9-1. Input Setting

Set the type and the range for input sensor. Input can be set in the setup menu ("  $[h_{\overline{b}} 5 \underline{c} \underline{k}]$ "). For more on input types, input scaling, decimal point location,

and input codes, see "10. Input Range and Codes (standard range)"

Choose an input type (" P#Ł ")

Check the type of the thermocouple or resistance bulb which is used.

Set the PV scaling (input range) (" P⊮b " / " P⊮F ") Set Pvb to the lower limit of the temperature range and PvF to the upper limit.

- It is recommended to set the values at the standard range. even though they can be set at values beyond of it. There is no standard range for DC voltage or DC current input. (-1999 to 9999, lower limit<upper limit)

Set the decimal point location ("  $P_{k'd}$  ") Sets whether or not to display digits after the decimal point. Two digits can also be displayed after the decimal point when using 1 to 5V DC, and 4 to 20mA DC

PV scaling and decimal point location can be Point used with the factory settings.

#### 9-2. Output Setting

Sets the control output. (Only when the output is current or voltage.)

Sets the range of the control output (OUT1) (" [ P ") Choose any of 0 to 5V, 1 to 5V, 0 to 10V, 2 to 10V, 0 to 20mA or 4 to 20mA DC

#### 11. Error Indications

This controller has a display function to indicate several types of error code shown below. If any of the error code is displayed, please eliminate the cause of error immediately. After the cause is eliminated, turn off the power once, and then re-start the controller

| Display                            | Possible cause                                                                                                    | Control output                                                                                                    |  |  |  |  |
|------------------------------------|----------------------------------------------------------------------------------------------------|----------------------------------------------------------------------------------------------------|--|--|--|--|
| " UUUU "                           | <ol> <li>Thermocouple burnout.</li> <li>Resistance bulb sensor (A) burnout.</li> <li>PV exceeds upper limit of the range by 5%FS.</li> <li>Perioda publication of the range by 5%FS.</li> </ol>                                                                | The controller outputs the specified value for an                                                                                                    |  |  |  |  |
|                                    | <ol> <li>(1) Resistance bulb sensor is of e wire burbat.</li> <li>(2) Resistance bulb sensor (between A &amp; B or A &amp; C) short.</li> <li>(3) PV is below lower limit of the range by 5%FS.</li> <li>(4) Burnout or short in the voltage input.</li> </ol> | error.<br>(The value can be set in parameter Flo1)                                                                                                    |  |  |  |  |
| "LLLL "                            |                                                                                                    | Control operation is continued<br>Note)                                                                                                    |  |  |  |  |
|                                    | PV < -199.9                                                                                                    | Control operation is continued as long as the accuracy is above -5%FS. When the accuracy declines to be lower than -5%FS, the controller outputs the specified value for an error. |  |  |  |  |
| " <i>ERR</i> "<br>(SV flickers)    | Incorrect setting (Pvb/PvF)                                                                                                    | The controller outputs the specified value for an error. (The value can be set in parameter Flo1)                                                                                  |  |  |  |  |
| PV is not displayed                | Check the set value of DSPT.                                                                                                    | Normal control *The controller does not have to be restarted                                                                                                    |  |  |  |  |
| SV is not displayed                | Check the set value of DSPT.                                                                                                    | Normal control *The controller does not have to be restarted                                                                                                    |  |  |  |  |
| Parameters may not<br>be displayed | Check the settings of Ch11 DSP.                                                                                                    | Normal control *The controller does not have to be restarted                                                                                                    |  |  |  |  |
| " RLM I", " RLM2"                  | Alarm 1 or alarm 2 is occurred under the condition that ALMF is set to 1 or 3.                                                                                                    |                                                                                                    |  |  |  |  |
| " ALMR "                           | The number that relay has operated reached the RYCN (relay contact life limit) under the condition that ALMF is set to 1 or 3.                                                                                                    | Normal control                                                                                                    |  |  |  |  |
| " ALMo "                           | The number of days that the device has operated reached the oPtM (upper limit of operating days) under the condition that ALMF is set to 1 or 3.                                                                                                    |                                                                                                    |  |  |  |  |

#### 10. Input Range and Codes (standard range)

| In           | put type      | Input code | Measurement<br>range (°C)   | Minimum input                                                                                                    | Measurement<br>range (°F)                                                                                                    | Minimum inpu |
|--------------|---------------|------------|-----------------------------|----------------------------------------------------------------------------------------------------|----------------------------------------------------------------------------------------------------|--------------|
|              |               | (PVT)      | (PVb, PVF)                  |                                                                                                    | (PVb, PVF)                                                                                                    |              |
| RTD          | JPt 100       | JPT1       | 0.0 to 150.0                | 0.1                                                                                                    | 32.0 to 302.0                                                                                                    | 0.1          |
| JIS (IEC)    |               | JPT2       | 0.0 to 300.0                | 0.1                                                                                                    | 32.0 to 572.0                                                                                                    | 0.1          |
|              |               | JPT3       | 0.0 to 500.0                | 0.1                                                                                                    | Measurement<br>range (°F)<br>(PVb, PVF)           32.0 to 302.0           32.0 to 572.0           32.0 to 932.0           32.0 to 932.0           32.0 to 302.0           32.0 to 932.0           32 to 1112           -58.0 to 212.0           -148.0 to 392.0           32.0 to 572.0           32.0 to 302.0           32.0 to 302.0           32.0 to 302.0           32.0 to 302.0           32.0 to 302.0           32.0 to 572.0           32.0 to 572.0           32.0 to 572.0           32.0 to 752.0           -148.0 to 392.0           -328 to 1112           -328 to 1562           32.0 to 752.0           -4.0 to 752.0           32 to 1472           -148 to 1832           32 to 752           -4.0 to 932.0           32 to 3092           32 to 3092           32 to 3092           32 to 3092           -199.9 to 752.0           32 to 1472           -238 to 1472           -238 to 1472           -328 to 1472           -328 to 752           -328 to 752           -328 to 752 | 0.1          |
|              |               | JPT4       | 0.0 to 600.0                | 0.1                                                                                                    | 32 to 1112                                                                                                    | 1            |
|              |               | JPT5       | -50.0 to 100.0              | Measurement<br>range (°C)         Minimum input<br>increment (°C)         Measurement<br>range (°F)           (PVb, PVF)         0         0.1         32.0 to 302.0           0 to 150.0         0.1         32.0 to 302.0           0 to 500.0         0.1         32.0 to 302.0           0 to 500.0         0.1         32.0 to 932.0           0 to 600.0         0.1         32 to 1112           0 to 100.0         0.1         -58.0 to 212.0           0 to 500.0         0.1         -148.0 to 392.0           0 99.9 to 600.0         0.1         -328 to 1112           0 to 150.0         0.1         32.0 to 302.0           0 to 500.0         0.1         32.0 to 302.0           0 to 500.0         0.1         32.0 to 302.0           0 to 500.0         0.1         32.0 to 302.0           0 to 500.0         0.1         32.0 to 302.0           0 to 600.0         0.1         32.0 to 302.0           0 to 500.0         0.1         -328 to 1112           0 to 600.0         0.1         -328 to 1562           0 to 400.0         0.1         -328 to 1562           0 to 400.0         0.1         -4.0 to 752.0           0 to 800.0         0.1         -148 to 1832 | -58.0 to 212.0                                                                                                    | 0.1          |
|              |               | JPT6       | -100.0 to 200.0             |                                                                                                    | -148.0 to 392.0                                                                                                    | 0.1          |
|              |               | JPT7       | -199.9 to 600.0             |                                                                                                    | -328 to 1112                                                                                                    | 1            |
|              | Pt 100        | PT1        | 0.0 to 150.0                | 0.1                                                                                                    | 32.0 to 302.0                                                                                                    | 0.1          |
|              |               | PT2        | 0.0 to 300.0                | 0.1                                                                                                    | 32.0 to 572.0                                                                                                    | 0.1          |
|              |               | PT3        | 0.0 to 500.0                | 0.1                                                                                                    | 32.0 to 932.0                                                                                                    | 0.1          |
|              |               | PT4        | 0.0 to 600.0                | 0.1                                                                                                    | 32 to 1112                                                                                                    | 1            |
|              |               | PT5        | -50.0 to 100.0              | 0.1                                                                                                    | -58.0 to 212.0                                                                                                    | 0.1          |
|              |               | PT6        | -100.0 to 200.0             | 0.1                                                                                                    | -148.0 to 392.0                                                                                                    | 0.1          |
|              |               | PT7        | -199.9 to 600.0             | 0.1                                                                                                    | -328 to 1112                                                                                                    | 1            |
|              |               | PT8        | -200 to 850<br>0.0 to 400.0 | 1                                                                                                    | -328 to 1562                                                                                                    | 1            |
| Thermocouple | J             | J1         | 0.0 to 400.0                | 0.1                                                                                                    | 32.0 to 752.0                                                                                                    | 0.1          |
|              |               | J2         | -20.0 to 400.0              | 0.1                                                                                                    | -4.0 to 752.0                                                                                                    | 0.1          |
|              |               | J3         | 0.0 to 800.0                | 0.1                                                                                                    | 32 to 1472                                                                                                    | 1            |
|              |               | J4         | -100 to 1000                | 1                                                                                                    | -148 to 1832                                                                                                    | 1            |
|              | К             | K1         | 0 to 400                    | 0.1                                                                                                    | 32 to 752                                                                                                    | 0.1          |
|              |               | К2         | -20.0 to 500.0              | 0.1                                                                                                    | -4 0 to 932 0                                                                                                    | 0.1          |
|              |               | K3         | 0.0 to 800.0                | 0.1                                                                                                    | 32 to 1472                                                                                                    | 1            |
|              |               | K4         | -200 to 1300                | 1                                                                                                    | -328 to 2372                                                                                                    | 1            |
|              | R             | R          | 0 to 1700                   | 1                                                                                                    | 32 to 3092                                                                                                    | 1            |
|              | B             | B          | 0 to 1800                   | 1                                                                                                    | 32 to 3272                                                                                                    | 1            |
|              | 8             | 8          | 0 to 1700                   | 1                                                                                                    | 32 to 3092                                                                                                    | 1            |
|              | т             |            | -199 9 to 200 0             | 0.1                                                                                                    | -199 9 to 392 0                                                                                                    | 0.1          |
|              | 1             | T2         | -199.9 to 200.0             | 0.1                                                                                                    | -199.9 to 392.0                                                                                                    | 0.1          |
|              | <b>E</b>      |            | - 199.9 10 400.0            | 0.1                                                                                                    | - 199.9 to 752.0                                                                                                    | 1            |
|              |               | E1<br>E2   | 150.0 to 800.0              | 0.1                                                                                                    | 22 10 1472                                                                                                    | 1            |
|              |               | E2         | -150.0 to 800.0             | 4                                                                                                    | -230 to 1472                                                                                                    | 1            |
|              | 1             | E3         | -200 to 800                 | 1                                                                                                    | -320 10 1472                                                                                                    | 1            |
|              |               |            | -100 to 850                 | 1                                                                                                    | -148 to 1562                                                                                                    | 1            |
|              | U             | 01         | -199.9 to 400.0             | 0.1                                                                                                    | -199.9 to 752.0                                                                                                    | 0.1          |
|              | N             | 02         | -200 to 400                 | 1                                                                                                    | -328 to 752                                                                                                    | 1            |
|              | N             | N          | -200 to 1300                | 1                                                                                                    | -328 to 2372                                                                                                    | 1            |
|              | VV            | VV         | 0 to 2300                   | 1                                                                                                    | 32 to 4172                                                                                                    | 1            |
|              |               | PL-2       | 0 to 1300                   | 1                                                                                                    | 32 to 2372                                                                                                    | 1            |
| DC voltage   | 0 to 5 V DC   | 0-5V       | _                           |                                                                                                    |                                                                                                    |              |
|              | 1 to 5 V DC   | 1-5V       | 1000 to 0000                |                                                                                                    | 1000 10 0000                                                                                                    |              |
|              | 0 to 10V DC   | 0-10       | -1999 to 9999               |                                                                                                    | -1999 to 9999                                                                                                    |              |
|              | 2 to 10V DC   | 2-10       | (Range where                |                                                                                                    | (Range where                                                                                                    |              |
|              | 0 to 100mV DC | MV         | scaling is allowed)         |                                                                                                    | scaling is allowed)                                                                                                    |              |
| DC current   | 0 to 20 mA DC | 0-20       | _                           |                                                                                                    |                                                                                                    |              |
|              | 4 to 20 mA DC | 4-20       |                             |                                                                                                    |                                                                                                    |              |

#### 12. Model Specifications

| $\begin{array}{c c c c c c c c c c c c c c c c c c c $                                                                                                    |       |                                                 |      | _ | 1 | 5 | 6 | 7 | 8 |   | 9 ′ | 10_1 | 11  | 21  | 3 |
|----------------------------------------------------------------------------------------------------|-------|-------------------------------------------------|------|---|---|---|---|---|---|---|-----|------|-----|-----|---|
| Digit       Specifications       Note         4            5 <input signal=""/><br>Universal input<br>Universal input<br>Universal input (PXW/Z/V)            6 <control output=""><br/>Relay contact (SPDT)<br/>SSR drive output<br/>Current output             7       <terminal form=""><br/>Socket type              8                9                 10                  10                                                          <t< td=""><td></td><td></td><td>PXF</td><td>4</td><td>1</td><td></td><td></td><td>U</td><td>2</td><td> [</td><td></td><td></td><td>ΥI</td><td>) (</td><td>)</td></t<></terminal></control>                                                                                                    |       |                                                 | PXF  | 4 | 1 |   |   | U | 2 | [ |     |      | ΥI  | ) ( | ) |
| Digit     Specifications     Note       4      4     4       48×48mm     4     4       5 <input signal=""/> Universal input     A       Universal input     A       Universal input     A       Value     A       Control output>     A       Relay contact (SPDT)     B       SSR drive output     C       Current output     E       7 <terminal form="">       Socket type     U       8        Alarm output&gt;       None       2 points       10          10          Power supply voltage&gt;       10          11       -       12       13</terminal>                                                                                                    |       |                                                 |      |   |   |   |   |   |   |   |     |      |     |     |   |
| 4       <                                                                                                    | Digit | Specifications                                  | Note |   |   |   |   |   |   |   |     |      |     |     |   |
| $\begin{array}{ c c c c c c c c c c c c c c c c c c c$                                                                                                    | 4     | <front h="" panel="" size="" w="" ×=""></front> |      |   |   |   |   |   |   |   |     |      |     |     |   |
| $ \begin{array}{c c c c c c c c c c c c c c c c c c c $                                                                                                    |       | 48×48mm                                         |      | 4 | 1 |   |   |   |   |   |     |      |     |     |   |
| Universal input<br>Universal input (PXW/Z/V)       A       N       I       I </td <td>5</td> <td><input signal=""/></td> <td></td> <td></td> <td></td> <td>•</td> <td></td> <td></td> <td></td> <td></td> <td></td> <td></td> <td></td> <td></td> <td></td>                                                                                                    | 5     | <input signal=""/>                              |      |   |   | • |   |   |   |   |     |      |     |     |   |
| Universal input (PXW/Z/V)     N     N       6 <control output="">     B     I       Relay contact (SPDT)     B     I     I       SSR drive output     C     I     I       7     <terminal form="">     I     I       8     <revision code="">     2     I       9     <alarm output="">     I     I       10     <power supply="" voltage="">     I     I       10     <power supply="" voltage="">     V     V       11     —     Y     I       12     I     I     I</power></power></alarm></revision></terminal></control>                                                                                                    |       | Universal input                                 |      |   |   | A |   |   |   |   |     |      |     |     |   |
| $ \begin{array}{c c c c c c c c c c c c c c c c c c c $                                                                                                    |       | Universal input (PXW/Z/V)                       |      |   |   | Ν |   |   |   |   |     |      |     |     |   |
| Relay contact (SPDT)BSSR drive outputCCurrent outputE7Terminal form>Socket typeU8 <revision code="">9<alarm output="">None42 pointsG10<power supply="" voltage="">10<v< td="">24 V AC/DC11-Y1200</v<></power></alarm></revision>                                                                                                    | 6     | <control output=""></control>                   |      | Γ |   |   | ¥ |   | Τ |   |     |      |     |     |   |
| SSR drive output<br>Current output     C<br>E     I       7 <terminal form=""><br/>Socket type     U     I       8     <revision code="">     2     I       9     <alarm output=""><br/>None     4     I       2 points     G     G     I       10     <power supply="" voltage=""><br/>100 to 240V AC     V     V       21     I     I     V       11     -     V     I       12     I     0     0</power></alarm></revision></terminal>                                                                                                    |       | Relay contact (SPDT)                            |      |   |   |   | В |   |   |   |     |      |     |     |   |
| Current output     E     I       7 <terminal form=""><br/>Socket type     U     I       8     <revision code="">     2     I       9     <alarm output=""><br/>None     4     I       2 points     G     I       10     <power supply="" voltage=""><br/>100 to 240V AC     V     V       24 V AC/DC     B     V       11     Y     0       12     0     0</power></alarm></revision></terminal>                                                                                                    |       | SSR drive output                                |      |   |   |   | С |   |   |   |     |      |     |     |   |
| 7 <terminal form=""><br/>Socket type     U     Image: Constraint of the system       8     <revision code="">     2     Image: Constraint of the system       9     <alarm output=""><br/>None     4     Image: Constraint of the system       10     <power supply="" voltage=""><br/>100 to 240V AC     V     V       24     V AC/DC     V     V       11    </power></alarm></revision></terminal>                                                                                                    |       | Current output                                  |      |   |   |   | Е |   |   |   |     |      |     |     |   |
| Socket type     U ♥     I       8 <revision code="">     2     I       9     <alarm output=""><br/>None     4     I       2 points     G     I     I       10     <power supply="" voltage=""><br/>100 to 240V AC     V     V       24 V AC/DC     B     V       11    </power></alarm></revision>                                                                                                    | 7     | <terminal form=""></terminal>                   |      | Γ |   |   |   | ¥ | Τ |   |     |      |     |     | _ |
| 8 <revision code="">       2       1         9       <alarm output="">       4       4         2 points       G       4       4         10       <power supply="" voltage="">       V       V         100 to 240V AC       V       V       8         24       V AC/DC       B       V       0         11      </power></alarm></revision>                                                                                                    |       | Socket type                                     |      |   |   |   |   | U | ¥ |   |     |      |     |     |   |
| 9 <alarm output=""><br/>None     4       2 points     G       10     <power supply="" voltage=""><br/>100 to 240V AC       24 V AC/DC     B       11    </power></alarm>                                                                                                    | 8     | <revision code=""></revision>                   |      | Γ |   |   |   |   | 2 |   |     |      |     |     |   |
| None         4         4           2 points         G         G           10 <power supply="" voltage="">         V           100 to 240V AC         V         V           24 V AC/DC         B         V           11        </power>                                                                                                    | 9     | <alarm output=""></alarm>                       |      | Γ |   |   |   |   |   |   | ¥   |      |     |     | _ |
| 2 points     G     Image: Constraint of the second second |       | None                                            |      |   |   |   |   |   |   |   | 4   |      |     |     |   |
| 10 <power supply="" voltage="">         100 to 240V AC       V         24 V AC/DC       B ▼         11       Y         12       0         13       0</power>                                                                                                    |       | 2 points                                        |      |   |   |   |   |   |   |   | G   |      |     |     |   |
| 100 to 240V AC         V           24 V AC/DC         B ♥           11         -           12         0 ♥           13         0                                                                                                    | 10    | <power supply="" voltage=""></power>            |      | Γ |   |   |   |   |   |   |     | ¥    |     |     | _ |
| 24 ∨ AC/DC         B ↓           11                                                                                                    |       | 100 to 240V AC                                  |      |   |   |   |   |   |   |   |     | V    |     |     |   |
| 11 - Y ↓<br>12 13 0 0                                                                                                    |       | 24 V AC/DC                                      |      |   |   |   |   |   |   |   |     | B    | € . |     |   |
| 12<br>13 0 ↓                                                                                                    | 11    |                                                 |      | T |   |   |   |   |   |   |     |      | ۲ı  |     | _ |
| 13 0                                                                                                    | 12    |                                                 |      |   |   |   |   |   |   |   |     |      | (   | )   | , |
|                                                                                                    | 13    |                                                 |      |   |   |   |   |   |   |   |     |      |     | C   | ) |

#### The following explains each channel parameter.

### **Parameter List**

- The list also shows the operational range of set values for parameters that are limited.
- When the PV input lower limit (Pvb), PV input upper limit (PvF), or decimal place position (Pvd) is changed, reconfigure all the initial parameter setting values.
  When the parameter that has [RESET] on its Remarks column is changed, turn off the power once, and then re-start the controller.

| 0       | peration control parameter |                                         |                                                           |                 |         |  |  |  |  |  |
|---------|----------------------------|-----------------------------------------|-----------------------------------------------------------|-----------------|---------|--|--|--|--|--|
|         | Display                    | Parameter                               | Function                                                  | Factory default | Remarks |  |  |  |  |  |
| 1       | MRN                        | Switchover between auto and manual mode | Switchover between auto and manual modes                  | oFF             | Note 1  |  |  |  |  |  |
| 2       | 5669                       | Switchover between RUN and standby      | Switchover the operation mode between RUN and standby     | oFF             |         |  |  |  |  |  |
| 4       | PRoC                       | Ramp soak control command               | Changes ramp soak run states                              | oFF             | Note 2  |  |  |  |  |  |
| 5       | RĿ                         | Auto-tuning run command                 | Runs auto-tuning.                                         | oFF             |         |  |  |  |  |  |
| 6       | LAEH                       | Alarm output latch release command      | Cancels the alarm output latch state                      | oFF             |         |  |  |  |  |  |
| 7       | 51′N                       | SV selection                            | Chooses the SV No. used for control                       | LoCL            | Note 3  |  |  |  |  |  |
| 8       | PL IM                      | PID selection                           | Chooses the PID No. used for control                      | LoCL            |         |  |  |  |  |  |
| 9<br>10 | AL I<br>A I-L              | ALM1 set value                          | Sets the alarm value for ALM1.                            | 2.50%FS         |         |  |  |  |  |  |
| 11      | R I-H                      |                                         |                                                           |                 |         |  |  |  |  |  |
| 12      | RL2                        |                                         |                                                           |                 |         |  |  |  |  |  |
| 13      | A5-7                       | ALM2 set value                          | Sets the alarm value for ALM2.                            | 2.50%FS         |         |  |  |  |  |  |
| 14      | A5-H                       |                                         |                                                           |                 |         |  |  |  |  |  |
| 27      | WEMd                       | Electric power calculation command      | Switches among on/off/hold of electric power calculation. | oFF             |         |  |  |  |  |  |
| 28      | Lol                        | Key lock                                | Sets the key lock to prevent wrong operation              | oFF             |         |  |  |  |  |  |

# CH1 PID (control parameters)

| Parameter |             | Parameter                             | Function                                                                                                    | Factory default                      | Remarks |
|-----------|-------------|---------------------------------------|----------------------------------------------------------------------------------------------------|--------------------------------------|---------|
| No        | Display     | Name                                  | Function                                                                                                    | setting                              | Remarks |
| 50        | P           | Proportional band (%)                 | Sets the proportional band of the PID parameter.                                                                   | 5.0%                                 |         |
| 51        | Ĺ           | Integration time                      | Sets the integration time of the PID parameter.<br>Setting "0" will turn off integration.                          | 240 (sec)                            |         |
| 52        | d           | Differential time                     | Sets the differential band of the PID parameter.<br>Setting "0" will turn off differentiation.                     | 60.0 (sec)                           |         |
| 53        | HYS         | ON/OFF control hysteresis             | Sets the hysteresis width for the ON/OFF control.                                                                  | 0.25%FS                              |         |
| 54        | Eool        | Cooling proportional band coefficient | Sets the proportional band coefficient for cooling.<br>Setting "0.0" will turn the cooling into an ON/OFF control. | 1.0                                  |         |
| 55        | db          | Dead band (%)                         | Shifts the cooling proportional band from the set value                                                            | 0.0%                                 |         |
| 56        | ЬAL         | Output convergence value (%)          | Offset value which is added to the MV output value                                                                 | 0                                    |         |
| 57        | RR          | Anti-reset windup                     | Sets the range of integration control                                                                              | 100%FS                               |         |
| 58        | REV         | Normal/reverse operations             | Sets the control action (normal or reverse).                                                                       | RV                                   | [RESET] |
| 59        | 5VL         | SV limit (lower)                      | Sets the lower limit of SV                                                                                         | 0.00%FS                              | Note 4  |
| 60        | SI'H        | SV limit (upper)                      | Sets the upper limit of SV                                                                                         | 100.00%FS                            | Note 4  |
| 61        | <i>٤٤ ١</i> | OUT1 proportion cycle                 | Sets the proportion cycle of the control output (OUT1) (contacts, SSR drive)                                       | 30 (relay)<br>2 (SSR)<br>1 (current) |         |
| 63        | PLEI        | OUT1 lower limit                      | Sets the lower limit of the control output (OUT1)                                                                  | -5.0%                                |         |
| 64        | PHE I       | OUT1 upper limit                      | Sets the upper limit of the control output (OUT1)                                                                  | 105.0%                               |         |
| 67        | PEUE        | Type of output limiter                | Sets the type of output limiter                                                                                    | 0                                    |         |
| 73        | RLPR        | Alpha                                 | Sets 2-degrees-of-freedom coefficient a                                                                            | 40.0%                                |         |
| 74        | ЬЕЕЯ        | Beta                                  | Sets 2-degrees-of-freedom coefficient β                                                                            | 100.0%                               |         |

| <u>CH2 PLT (</u> | PID pa | lette parame | ters) |
|------------------|--------|--------------|-------|
|------------------|--------|--------------|-------|

| _   |         |                                 |                                                    |                 |                   |  |  |
|-----|---------|---------------------------------|----------------------------------------------------|-----------------|-------------------|--|--|
|     |         | Parameter                       | Function                                           | Factory default | Remarks           |  |  |
| No  | Display | Name                            |                                                    | setting         |                   |  |  |
| 100 | 5ľ I    | SV1                             | Sets the SV (set value)                            | 0%FS            | Note 4            |  |  |
| 101 | PI      | Proportional band 1 (%)         | Sets the proportional band.                        | 5.0%            |                   |  |  |
| 102 | ĒL      | Integration time 1              | Sets the integration time.                         | 240 (sec)       |                   |  |  |
| 103 | dl      | Differential time 1             | Sets the differential time.                        | 60.0 (sec)      |                   |  |  |
| 104 | HYS I   | ON/OFF control hysteresis 1     | Sets the hysteresis when using the ON/OFF control. | 0.25%FS         |                   |  |  |
| 105 | EoL I   | Cooling proportional band 1 (%) | Sets the cooling proportional band.                | 1.0             |                   |  |  |
| 106 | db l    | Dead band 1 (%)                 | Sets the dead band                                 | 0.0%            |                   |  |  |
| 107 | 6AL I   | Output convergence value 1 (%)  | Offset value which is added to the control output  | 0               |                   |  |  |
| 108 | RR I    | Anti-reset windup 1             | Sets the anti-reset windup                         | 100%FS          |                   |  |  |
| 109 | REV I   | Normal/reverse 1                | Sets the control action (normal or reverse).       | RV              | [RESET]<br>Note 5 |  |  |
|     |         |                                 | :                                                  |                 |                   |  |  |
| 160 | 51/7    | SV 7                            | Sets the SV (set value)                            | 0%FS            | Note 4            |  |  |
| 161 | РЛ      | Proportional band 7 (%)         | Sets the proportional band.                        | 5.0%            |                   |  |  |
| 162 | 27      | Integration time 7              | Sets the integration time.                         | 240 (sec)       |                   |  |  |
| 163 | dЛ      | Differential time 7             | Sets the differential time.                        | 60.0 (sec)      |                   |  |  |
| 164 | HYS7    | ON/OFF control hysteresis 7     | Sets the hysteresis when using the ON/OFF control. | 0.25%FS         |                   |  |  |
| 165 | [ol]    | Cooling proportional band 7 (%) | Sets the cooling proportional band.                | 1.0             |                   |  |  |
| 166 | dbЛ     | Dead band 7 (%)                 | Sets the dead band                                 | 0.0%            |                   |  |  |
| 167 | ЪЯLЛ    | Output convergence value 7 (%)  | Offset value which is added to the control output  | 0               |                   |  |  |
| 168 | RR7     | Anti-reset windup 7             | Sets the anti-reset windup                         | 100%FS          |                   |  |  |
| 169 | REII'I  | Normal/reverse 7                | Sets the control action (normal or reverse).       | RV              | [RESET]<br>Note 5 |  |  |

| 76 | REF7  | PID switching point 7    | Sets the PID switching point for palette 7.                            | 0%FS |  |
|----|-------|--------------------------|------------------------------------------------------------------------|------|--|
| 77 | 51/MX | Max SV selection number  | Choosing SV with the user key sets it to the maximum possible number.  | Sv7  |  |
| 78 | PL IM | Max PID selection number | Choosing PID with the user key sets it to the maximum possible number. | Pid7 |  |

Sets the PID switching point for palette 1.

#### CH 3 PRG (ramp soak parameters)

170 REF | PID switching point 1

|     |         | Parameter                              | Function                                                   | Factory default               | Remarks  |
|-----|---------|----------------------------------------|------------------------------------------------------------|-------------------------------|----------|
| No  | Display | Name                                   |                                                            | setting                       | rtemarto |
| 200 | PEN     | Ramp soak operation pattern (Step No.) | Sets which steps to use in the ramp soak operation pattern | 14<br>(uses steps 1 to<br>64) | Note 6   |
| 201 | EIMU    | Ramp soak time units                   | Sets the units of the ramp soak time                       | hh.MM                         |          |
| 202 | 51/-1   | Ramp soak 1 seg/SV 1                   | Sets the SV                                                | 0%FS                          |          |
| 203 | EM IR   | Ramp soak 1 seg ramp time              | Sets the ramp time.                                        | 00:00                         |          |
| 204 | EM IS   | Ramp soak 1 seg soak time              | Sets the soak time.                                        | 00:00                         |          |
| 205 | 51/-2   | Ramp soak 2 seg/SV 2                   | Sets the SV                                                | 0%FS                          |          |
| 206 | EM2R    | Ramp soak 2 seg ramp time              | Sets the ramp time.                                        | 00:00                         |          |
|     |         |                                        | :                                                          |                               |          |
| 389 | £63R    | Ramp soak 63 seg ramp time             | Ramp soak 63 seg ramp time                                 | 00:00                         |          |
| 390 | £635    | Ramp soak 63 seg soak time             | Ramp soak 63 seg soak time                                 | 00:00                         |          |
| 391 | 51/64   | Ramp soak 64 seg/SV 64                 | Ramp soak 64 seg/SV 64                                     | 0%FS                          |          |
| 392 | ŁБЧR    | Ramp soak 64 seg ramp time             | Ramp soak 64 seg ramp time                                 | 00:00                         |          |
| 393 | £645    | Ramp soak 64 seg soak time             | Ramp soak 64 seg soak time                                 | 00:00                         |          |

| No  | Dieplay | Parameter             | Function                                                                                                    | Factory default | Remarks |  |  |  |
|-----|---------|-----------------------|----------------------------------------------------------------------------------------------------|-----------------|---------|--|--|--|
| NU  | Display | Name                  |                                                                                                    | oottiing        |         |  |  |  |
| 470 | HIEP    | ALM1 alarm type       | Set the alarm type for ALM1.                                                                                                    | 0               |         |  |  |  |
| 471 | R IHY   | ALM1 hysteresis       | Sets the hysteresis for alarm output 1 ON/OFF                                                                                                    | 0.25%FS         |         |  |  |  |
| 472 | dLY I   | ALM1 delay            | Sets the delay before detecting alarm output 1                                                                                                    | 0               |         |  |  |  |
| 473 | dL IU   | ALM1 delay time units | Sets the delay time units for alarm output 1                                                                                                    | sec             |         |  |  |  |
| 474 | RoP I   | ALM1 option           | Assigns the optional functions to ALM1 Ones digit: alarm output latch Tens digit: error alarm Hundreds digit: inverted output Thousands digit: hold reset                                          | 0000            |         |  |  |  |
| 475 | RZEP    | ALM2 alarm type       | Set the alarm type for ALM2.                                                                                                    | 0               |         |  |  |  |
| 476 | RZHY    | ALM2 hysteresis       | Sets the hysteresis for alarm output 2 ON/OFF                                                                                                    | 0.25%FS         |         |  |  |  |
| 477 | dL 42   | ALM2 delay            | Sets the delay before detecting alarm output 2                                                                                                    | 0               |         |  |  |  |
| 478 | dL2U    | ALM2 delay time units | Sets the delay time units for alarm output 2                                                                                                    | sec             |         |  |  |  |
| 479 | RoP2    | ALM2 option           | Assigns the optional functions to ALM2<br>Ones digit: alarm latch bit mask<br>Tens digit: error alarm bit mask<br>Hundreds digit: inverted output bit mask<br>Thousands digit: hold reset bit mask | 0000            |         |  |  |  |
| 511 | WHAL    | Electricity alarm     | Sets the value for electricity alarm.                                                                                                    | 0               |         |  |  |  |

#### CH 6 SET (setup parameters)

CH5 ALM (monitor parameters)

|    |         | Parameter                                  | - Function                                                                                                    | Factory default        | Remarks |
|----|---------|--------------------------------------------|----------------------------------------------------------------------------------------------------|------------------------|---------|
| 0  | Display | Name                                       |                                                                                                    | setting                |         |
| 30 | PVE     | PV input type                              | Sets the type of input sensor                                                                                            | K1                     | [RESET] |
| 31 | Рί′Ь    | PV input lower limit                       | Sets the lower limit of PV input                                                                                         | 0                      | [RESET] |
| 32 | Pl′F    | PV input upper limit                       | Sets the upper limit of PV input                                                                                         | 400                    | [RESET] |
| 33 | PV d    | Decimal point position                     | Sets the decimal point position for the PV/SV                                                                            | 0                      | [RESET] |
| 35 | EUE     | Square-root extractor cut point            | Sets the cut point for square root calculation.                                                                          | -0.1%                  |         |
| 36 | Pl'oF   | PV input shift                             | Sets the amount of shift for PV input                                                                                    | 0.00%FS                |         |
| 38 | ĿF      | PV input filter                            | Sets the time constant for the PV input filter                                                                           | 5.0 sec                |         |
| 47 | E IR    | OUT1 range                                 | Sets the range of the control output 1(OUT1)                                                                             | 4-20                   | Note 7  |
| 49 | FLol    | MV1 during FALT                            | Sets the output value for the control output (MV1) during FALT                                                           | -5.0%                  |         |
| 51 | SFo I   | MV1 during Soft Start                      | Sets the value for the control output (MV1) during soft start                                                            | 105.0%                 |         |
| 53 | SFEM    | Soft Start set time                        | Sets the time from startup to the finish of soft start                                                                   | 00:00                  |         |
| 54 | 56o I   | MV1 during standby                         | Sets the value for the control output (MV1) during standby                                                               | -5.0%                  |         |
| 56 | SbMd    | Standby mode                               | Sets on/off of the alarm output during standby                                                                           | 0                      | [RESET] |
| 61 | Volt    | Fixed voltage value                        | Sets the voltage for calculating electric power                                                                          | 100 (100 V)            |         |
| 62 | EUR     | Current value for simple power calculation | Sets the current value for simple power calculation                                                                      | 0 (0.0A)               |         |
| 64 | WdP     | Decial point position for electric power   | Sets the position of decimal point for calculationed power consumption.                                                  | 1:0.1                  | Note 8  |
| 65 | РНУ     | Power factor for simple calculation        | Sets the power factor for simple calculation                                                                             | 1.00                   |         |
| 66 | RYEN    | Upper limit of relay contact operation     | Sets the upper limit on the number of times a relay contact can operate. If you set it to 0, no alarm will be generated. | 100<br>(100,000 times) |         |
| 67 | oPEM    | Upper limit of operating days              | Sets the upper limit on the number of days the device operates. If you set it to 0, no alarm will be generated.          | 3650<br>(3650 days)    |         |

#### Ch 7 SYS (system parameters)

| Parameter |         | Parameter                       | Function                                                                      | Factory default | Demode  |
|-----------|---------|---------------------------------|-------------------------------------------------------------------------------|-----------------|---------|
| ю         | Display | Name                            | Function                                                                      | setting         | Remarks |
| 90        | U#9 I   | USER key                        | Assigns the function to the [USER] key                                        | 0               |         |
| 91        | UK 42   | USER + UP key                   | Assigns the function to the [USER]+ Λ key                                     | 1               |         |
| 92        | U#93    | USER + DOWN key                 | Assigns the function to the [USER]+ V key                                     | 5               |         |
| 99        | oU IE   | OUT1 output type                | Selects the content to be output from OUT1                                    | 1               |         |
| 02        | do2t    | DO1 output type                 | Sets the trigger for DO1                                                      | 3               |         |
| 03        | do3t    | DO2 output type                 | Sets the trigger for DO2                                                      | 4               |         |
| 07        | LoU I   | LED indicator assignment (OUT1) | Selects the content for OUT1 to indicate.                                     | 1               |         |
| 09        | LEV I   | LED indicator assignment (Ev1)  | Selects the content for EV1 lamp to indicate.                                 | 110             |         |
| 10        | LEV2    | LED indicator assignment (Ev2)  | Selects the content for EV2 lamp to indicate.                                 | 111             |         |
| 15        | LSEB    | LED indicator assignment (STBY) | Selects the content for STBY lamp to indicate.                                | 12              |         |
| 16        | LMRN    | LED indicator assignment (MANU) | Selects the content for MAN lamp to indicate.                                 | 13              |         |
| 17        | RMP     | Ramp SV ON/OFF                  | Sets the ramp SV ON/OFF                                                       | oN              |         |
| 18        | RMPL    | Ramp SV-Decline                 | Sets the slope for a falling SV during ramp SV operations                     | 0.00%FS         |         |
| 19        | RMPH    | Ramp SV-Incline                 | Sets the slope for a rising SV during ramp SV operations                      | 0.00%FS         |         |
| 20        | RMPU    | Ramp SV-slope time unit         | Sets the unit of time for the slope during ramp SV operations                 | hoUr            |         |
| 21        | 5¥£     | Ramp SV - display mode          | Displays the SV during ramp operations or the SV goal value on the SV display | rMP             |         |
| 22        | EERL    | Control method                  | Selects the control method.                                                   | Pid             |         |
| 26        | SEMd    | Start mode                      | Sets the operation mode during startup                                        | AUTO            |         |
| 27        | dŁ      | Control operation cycle         | Sets the control operation cycle.                                             | 0.1S            |         |
| 28        | PLES    | PID pallette switching method   | Sets the method for switching among PID pallette.                             | 0               |         |

| - C       | ch 8 MATH (calculation parameters) |                           |                                   |                 |         |
|-----------|------------------------------------|---------------------------|-----------------------------------|-----------------|---------|
| Parameter |                                    | Parameter                 | Function                          | Factory default | Demerke |
| No        | Display                            | Name                      | Function                          | setting         | Remarks |
| 650       | MAFA                               | Simple calculation ON/OFF | Sets ON/OFF of simple calculation | oFF             | Note 9  |

Ch 11 DSP (parameter mask)

6

0%FS

| Parameter |         | Parameter      | Eurotion                                           | Factory default | Bemarka                               |  |
|-----------|---------|----------------|----------------------------------------------------|-----------------|---------------------------------------|--|
| No [      | Display | Name           | Function                                           | setting         | Remarks                               |  |
| 1         | _       | Parameter mask | Sets the parameters to be displayed/not displayed. | _               | Values differ depending on the model. |  |

| C           | Ch 12 CFG (configuration parameters) |                                             |                                                                                              |                 |                    |  |  |  |
|-------------|--------------------------------------|---------------------------------------------|----------------------------------------------------------------------------------------------|-----------------|--------------------|--|--|--|
| No          | Display                              | Parameter                                   | Function                                                                                     | Factory default | Remarks            |  |  |  |
| INO<br>0.40 | Display                              |                                             |                                                                                              | setting         |                    |  |  |  |
| 940         | τούτ                                 | Operation timeout (return to PV/SV display) | Sets the time until the display returns to PV/SV screen from setting screen.                 | 605             |                    |  |  |  |
| 942         | SoF#                                 | Blinking SV during Soft Start               | Sets whether or not to blink SV during Soft Start.                                           | ON              |                    |  |  |  |
| 943         | RLMF                                 | Blinking PV/SV at ALM                       | Sets whether or not to blink PV/SV when alarm becomes ON.                                    | 0               |                    |  |  |  |
| 944         | LoFF                                 | Display timeout                             | Sets the time until the display automatically turns off.                                     | oFF             |                    |  |  |  |
| 945         | dSPE                                 | PV/SV Display off                           | Sets ON/OFF of PV and SV display                                                             | 0               |                    |  |  |  |
| 946         | FRLE                                 | Blinking PV at input error                  | Sets whether or not to blink PV at an input error                                            | 0               |                    |  |  |  |
| 947         | ысы                                  | Brightness                                  | Sets the brightness of LED backlight                                                         | 3               | 3 is the brightest |  |  |  |
| 948         | ЬΓοΝ                                 | Control at burnout                          | Sets whether to continue or to stop control when the device detects a<br>burnout of PV input | oFF             |                    |  |  |  |
| 950         | PLO I                                |                                             |                                                                                              | Р               |                    |  |  |  |
| 951         | PL02                                 | Model code                                  | Shows model code                                                                             | х               |                    |  |  |  |
| 952         | PL03                                 |                                             | -                                                                                            | F               |                    |  |  |  |
|             |                                      |                                             | :                                                                                            |                 |                    |  |  |  |
| 962         | PL 13                                |                                             |                                                                                              |                 |                    |  |  |  |
| 963         | RSE                                  | Reset                                       | Resets the controller                                                                        | oFF             |                    |  |  |  |
| 965         | VER I                                |                                             |                                                                                              |                 |                    |  |  |  |
| 966         | VER2                                 | Software version                            | Chause the cofficience version                                                               |                 |                    |  |  |  |
| 967         | VER3                                 |                                             | Shows the soltware version                                                                   | _               |                    |  |  |  |
| 968         | VER4                                 |                                             |                                                                                              |                 |                    |  |  |  |

| 393 | £645   | Ramp soak 64 seg soak time | Ramp soak 64 seg soak time | 00:00   |  |
|-----|--------|----------------------------|----------------------------|---------|--|
| 394 | Mod    | Ramp soak mode             | Ramp soak mode             | 0       |  |
| 395 | ū5₀¥   | Guaranty soak ON/OFF       | Guaranty soak ON/OFF       | oFF     |  |
| 396 | 65-L   | Guaranty soak band (Lower) | Guaranty soak band (Lower) | 1.25%FS |  |
| 397 | 65-H   | Guaranty soak band (Upper) | Guaranty soak band (Upper) | 1.25%FS |  |
| 398 | Pl∕ SE | PV start                   | PV start                   | oFF     |  |
| 399 | EoNE   | Restore mode               | Restore mode               | rES     |  |
| 400 | PENM   | Max pattern selection      | Max pattern selection      | 14      |  |
| 401 | PMEN   | Min pattern selection      | Min pattern selection      | 0       |  |
|     |        |                            |                            |         |  |

#### CH 4 MON (monitor parameters)

| Parameter |         |                                             | Eurotion                                                                   | Factory default | Bomarka |
|-----------|---------|---------------------------------------------|----------------------------------------------------------------------------|-----------------|---------|
| No        | Display | Name                                        | Function                                                                   | setting         | Remarks |
| 420       | SERE    | Ramp soak progress                          | Displays the progress of the ramp soak                                     | —               |         |
| 421       | MV I    | MV1(%)                                      | Displays the output value of the control output (OUT1)                     | —               |         |
| 424       | R51′    | Remote SV                                   | Shows a remote SV.                                                         | —               |         |
| 425       | [E I    | Heater current (A)                          | Shows a heater current value.<br>(A current value when OUT1 is ON.)        | —               |         |
| 427       | LEI     | SSR leak current (A)                        | Shows a leak current value.<br>(A current value when OUT1 is OFF.)         | —               |         |
| 429       | EMI     | Remaining time on timer 1                   | Displays the remaining time on timer 1                                     | —               |         |
| 430       | EW5     | Remaining time on timer 2                   | Displays the remaining time on timer 2                                     | _               |         |
| 436       | EUR I   | Current (A)                                 | Shows a value measured by CT.                                              | —               |         |
| 438       | PoW     | Electric power                              | Shows a calculated value for electric power.                               | —               |         |
| 439       | КЫН     | Power                                       | Displays the calculated amount of electric power.                          | —               |         |
| 440       | RENI    | Number of opetating times (control relay 1) | Displayes the number of times that control relay 1 has operated.           | —               |         |
| 442       | RUNE    | Operating days                              | Displays the number of days oparated, converted from total operating time. | —               |         |
| 443       | FRLE    | Error source                                | Displays the source of an error                                            | —               |         |
| 446       | PLNo    | Current palette No.                         | Displays the PID palette No. currently selected.                           | _               |         |
| 447       | PENo    | Current pattern No.                         | Displays the pattern No. of the ramp soak currently selected.              | _               |         |

### Ch 13 PASS (password parameters)

| Parameter |         |                 | Eurotica         | Factory default | Domorko |
|-----------|---------|-----------------|------------------|-----------------|---------|
| No        | Display | Name            | Function         | setting         | Remarks |
| 990       | PRS I   | Password1 setup | Sets password 1. | 0000            |         |
| 991       | PR52    | Password2 setup | Sets password 2. | 0000            |         |
| 992       | PR53    | Password3 setup | Sets password 3. | 0000            |         |

Note 1: This parameter is not displayed in default setting. If you need to change this parameter, change the setting of "Ch11 dSP" so that it appears. Note 2: Displays End (when ending) or GS (during guaranty soak). Note 3: When changing the SV with the front key, do not change the "Svn" parameter via communication. Otherwise, the changed SV may not be stored correctly. Note 4: "SvL" and "Svh" must be set so that SvL < Svh. When you change the values for "SvL" and "Svh", check SV 1 ("Sv1 Ch2") through SV 7 ("Sv7 Ch2"). Note 5: Set the same value as the one for the Normal/Reverse setting ("rEv Ch1"). Note 6: Do not change this parameter during the ramp soak operation. Be sure to set "PrG" = "oFF" before changing the parameter. Note 7: Disclaved when OILT1 is current or value as the formation.

Note 7: Displayed when OUT1 is current or voltage output.

Note 8: Do not change it during calculation. Note 9: Refer to the Operation Manual for the detail of calculation functions.

For details, refer to the operation manual (INP-TN5A2400-E) available from our website:

www.fujielectric.com/products/instruments/